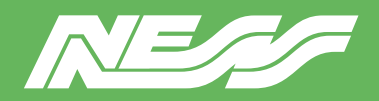

Setup Guide for:

104-VMS5 104-VMS5-SP

Ness VMS5 Server with NX Server Ness VMS5 Server with Spectrum Server

Page 1 of 4

# NX SERVER / SPECTRUM SERVER

The latest NX Server or DW Spectrum Server software is pre-installed on this machine.

# NX CLIENT / SPECTRUM CLIENT

To complete the setup of NX Witness or DW Spectrum on the VMS5 server and to view and playback footage, you'll need to run NX Client or Spectrum Client software on a PC or laptop that is connected to the same network as the VMS server.

CLIENT software must not be installed on this server.

### **NETWORK**

This server is currently set for DHCP. Your router will assign a IP address which will be automatically discovered once you run NX or Spectrum Client software on a separate PC.

### MONITOR

A permanent monitor is usually only required if you choose to setup and configure the server locally rather than via NX or Spectrum client over the network.

### HARD DRIVE/S

This server is usually supplied with a 1TB hard drive installed and mounted. The instructions on the following pages for mounting hard drives are provided for reference.

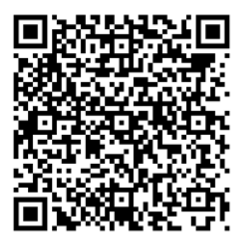

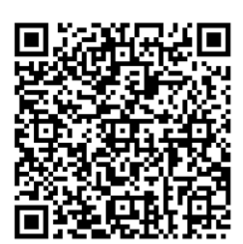

NX Client User Guide NX Client Download

### ADMIN

Default credentials.

Username: nessvms Password: Ness1234 (capital 'N')

### **POWER UP STATE**

Early model VMS5 units have a BIOS setting for 'Auto boot up on power restoral'. Late model VMS5 have a jumper (located on the motherboard near the button cell battery). Set the jumper to AUTO ON.

## VMS LICENSES

NX and Spectrum recording licences are sold separately.

Licences are easy to order by contacting Ness Sales sales@ness.com.au

or order online https://ness.com.au

Activating licence keys is an easy process within NX or Spectrum client software.

Note: Use NX licences on NX server and Spectrum licences on Spectrum server. The licences are not inter-compatible.

#### SUPPORT

If required phone Ness Tech Support on 1300 551 991 during business hours or email techsupport@ness.com.au

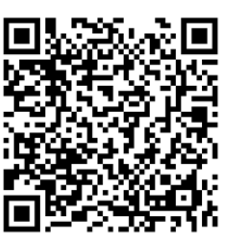

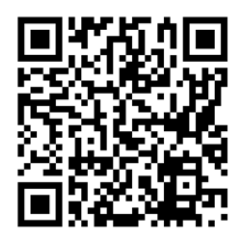

Spectrum User Guide Spectrum Client Download

Note: NX or Spectrum CLIENT must NOT be installed on the server. Always run the CLIENT app on a separate PC/laptop.

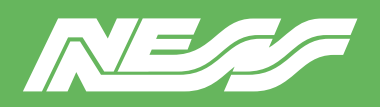

Page 2 of 4

### **INSTALLING A NEW DRIVE**

VMS5 Servers are supplied with a hard drive pre-installed. The following information is provided only for reference.

#### **MOUNTING A NEW DRIVE**

You can run the Linux COCKPIT configuration utility either locally by connecting a monitor, keyboard and mouse to the server or via the network using NX or Spectrum Client on a separate PC/Laptop.

SETUP VIA NETWORK (typical method): Install NX Client or Spectrum Client on a separate PC/Laptop running on the same network. Client will automatically discover the server as 'New System'. **Refer to the NX or Spectrum setup guides for full details on completing setup via Client. Note: CLIENT must not be installed on the server.** 

LOCAL SETUP: Follow the steps below

Step 1: Log into the server via COCKPIT (GUI based server management utility) (In Local Setup, to find Cockpit go to: Show Applications > Cockpit)

Refer to the default username and password on the previous page. Make sure to select 'Reuse my password for privileged tasks'

Step 2: Click into the Storage menu

| UBUNTU      | N.         |                                                                     |                 |        |       |       | 🔒 Un  | nlocked 💄 NessVMSTest 🗸 |
|-------------|------------|---------------------------------------------------------------------|-----------------|--------|-------|-------|-------|-------------------------|
|             | RessVMS-   | Hardware Intel Corporation<br>OEM                                   | % of 4 CPU co   | ores   |       |       |       |                         |
| <b>6</b> 26 | System     | Asset Tag 123456789                                                 | 50              |        |       |       |       |                         |
|             | Logs       | Machine ID 1fafd2d4132e4c5f9<br>Operating System Ubuntu 18.04.6 LTS | o               | 15:05  | 15:06 | 15:07 | 15:08 | 15:09                   |
|             | Storage    | 賽 Bug Fix Updates Av                                                | GIB Memory      |        |       |       |       |                         |
|             | Networking | Secure Shell Keys Show fingerprints                                 | 3               |        |       |       |       |                         |
|             |            | Domain Join Domain                                                  | 2               |        |       |       |       |                         |
|             |            | System Time 2023-03-24 15:09 ()                                     | 0               | 15.05  | 15.05 | 15.07 | 15:00 | 15.00                   |
|             | Terminal   | Power Options Restart ~<br>Performance Profile none                 | MiB/s Disk I/O  | 15:05  | 15:06 | 15:07 | 15:08 | 15:09                   |
|             |            |                                                                     | 16<br>12<br>8   |        |       |       |       |                         |
|             |            |                                                                     | 4               | 15:05  | 15:06 | 15:07 | 15:08 | 15:09                   |
|             |            |                                                                     | Mbps Network Tr | raffic |       |       |       | N                       |
|             |            |                                                                     | 40              | 1000   | 1000  | 17.07 | 1000  |                         |
|             |            |                                                                     |                 | 13.031 | -206  | (ad/) | 12.06 | 1949                    |

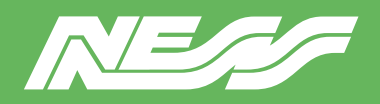

| UBUNTU |            |               |                        |       |                               | 🔒 Unlocked 💄 NessVMSTes                          |
|--------|------------|---------------|------------------------|-------|-------------------------------|--------------------------------------------------|
| -      | RessVMS-   | KIB/s Reading |                        |       | MiB/s Writing                 | RAID Devices                                     |
|        | System     | 96<br>64      |                        |       | 96<br>64                      | No storage set up as RAID                        |
|        | Logs       | 32            |                        |       | 32                            | Deres                                            |
|        | Storage    | 15:05 15:06   | 15:07 15:08            | 15:09 | 15:05 15:06 15:07 15:08 15:09 | WDC WD30EURX-63T0FY                              |
|        | Networking | Filesystems   |                        |       |                               | 2.73 TiB Hard Disk<br>R: 0.00409 B/s W: 43.2 B/s |
|        | Accounts   | Name          | Mount Point            | Size  |                               | DA4064 (Ux3ed93f1e)                              |
|        | Services   | /dev/loop0    | /snap/gnome-42-2204/65 |       | 460 / 460 MIB                 | R: 0.001 B/s W: 572 B/s                          |
|        | Terminal   | /dev/loop1    | /snap/snapd/18357      |       | 49.9 / 49.9 MiB               |                                                  |
|        |            |               |                        |       |                               | Other Devices                                    |

Step 3: Select the drive you wish to mount. So long as the OS can see it, you can see it here.

Step 4: Under 'Content' expand the 'File System' > Click Format

| UBUNTU   | 6          |                                                                       | Unlocked | 🛓 NessVMSTest 🗸   |
|----------|------------|-----------------------------------------------------------------------|----------|-------------------|
| -        | RessVMS-   | Storage > WDC WD30EURX-63T0FY0 (WD-WMC4N1923954)                      |          |                   |
| <b>B</b> | System     | Drive                                                                 |          |                   |
|          | Logs       | Model WDC WD30EURX-63T0FY0                                            |          |                   |
|          | Storage    | Firmware Version 80.00480                                             |          |                   |
|          | Networking | World Wide Name 0x50014ee6aedd9450                                    |          |                   |
|          | Accounts   | Capacity 2.73 TIB, 3.00 TB, 3000592982016 bytes                       |          |                   |
|          | Services   | Assessment: Disk is OK(33.0° C / 91.4° F)<br>Device File: /dev/sda    |          |                   |
|          | Terminal   |                                                                       |          |                   |
|          | (          | Content                                                               | Creat    | e partition table |
|          |            | 2.73 TIB ext4 File System /dev/sda1                                   |          |                   |
|          |            | Partition Filesystem                                                  |          | Delete            |
|          |            | Name 3TB Eurp HDD Mount Point /mnt/wwn-0x50014ee6aedd9450-part1 Mount |          | Format            |
|          |            | Mount Options nosuid,nodev,nofail,noatime                             |          |                   |
|          |            | Used -                                                                |          |                   |

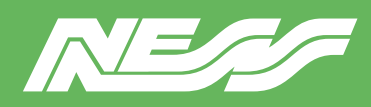

Page 4 of 4

# Step 5:

(a) Give the drive a name.

(b) Select 'Custom' under Mounting.

(c) Tick 'Custom mount options' and enter 'nosuid, nodev, nofail, noatime'.

(d) In the 'Mount Point' field, enter /mnt/wwn- followed by the World Wide Name.

(Hint, to avoid typos, at the previous step copy the World Wide Name then paste it here after typing  $/{\rm mnt}/{\rm wwn}{\rm -}$  )

Leave all other settings as default.

(e) Click 'Format'.

| UBUNTL     | L                                                                                                    |                                                                                                    |                                                                                           |                                    |
|------------|----------------------------------------------------------------------------------------------------|----------------------------------------------------------------------------------------------------|-------------------------------------------------------------------------------------------|------------------------------------|
|            | RessVMS-                                                                                                | Storage > WDC WD30EURX-6310FY0 (WD-WMC4N1923954)                                                                                                    | nat /dev/sda1                                                                             | 1                                  |
| <b>6</b> 3 | NessVMS-         System         Logs         Storage         Accounts         Services         Terminal | Storage → WDC WD30EURX-63T0FY0 (WD-WMC4N1923954)         Drive         Drive         Model       WDC WD30EURX-63T0FY0         Firmware Version       80.00A80         Serial Number       WD-WMC4N1923954         World Wide Name       0x50014ee6seed89450         Capacity       2.73 TiB, 3.00 TB, 3000592982016 bytes         Assessment:       Disk is Ok(34.0° C / 93.2° F)         Device File       /dev/sda         Content | Aat /dev/sda1<br>Erase E<br>Type e<br>Name 3<br>Mounting C<br>ount Point //<br>nt options | 1<br>Don't overwrite existing data |
|            |                                                                                                    | Used -                                                                                                    |                                                                                           |                                    |

Step 6: Mount the drive. Click 'Mount'

| 2.73 TIB  | ext4 File | System                            |       |
|-----------|-----------|-----------------------------------|-------|
| Partition | Filesy    | stem                              |       |
|           | Name      | 3TB Eurp HDD                      |       |
| Mour      | t Point   | /mnt/wwn-0x50014ee6aedd9450-par 1 | Mount |
| Mount C   | ptions    | nosuid,nodev,nofail,noatime       |       |
|           | Used      | -                                 |       |

Document Part No. 890-032 Rev4

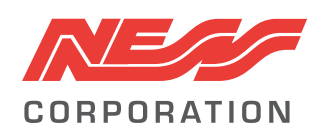

Innovative Electronic Solutions www.ness.com.au

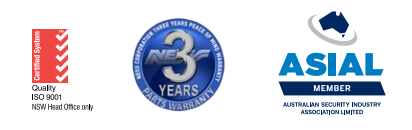

NSW Ph 02 8825 9222 sales@ness.com.au

VIC Ph 03 9875 6400 nessmelb@ness.com.au QLD Ph 07 3399 4910 nessbris@ness.com.au WA Ph 08 9328 2511 nessper@ness.com.au

SA Ph 08 8152 0000 adelaide@ness.com.au

© 2024 Ness Corporation Pty Ltd ABN 28 069 984 372. Photos are used for illustrative purposes only. Design and specifications may vary. See the Ness Corporation web site for full warranty details.